# Creating and Using Family Profiles in JustGo

#### Why Use Family Groups?

When family members are added to a 'Family Group', members can enter members of the family into events, amend profile details and pay for memberships. This makes it easy to adults to manage and pay for their family members events, courses and memberships.

Please note that you cannot access the Surfing Learning Centre to complete online courses and upload credentials through a family profile. You MUST be logged in to the persons profile who is completing the course.

| Logging in to JustGo                                                 | Log In                    |
|----------------------------------------------------------------------|---------------------------|
| Go to the Surfing Australia website: <u>www.surfingaustralia.com</u> | noni@surfingaustralia.com |
| Click on the person icon on the top right.                           |                           |
|                                                                      | Log In                    |
| If you don't have a JustGo account, click 'Sign Up' and enter your   |                           |
| basic details.                                                       | Keep me signed in         |
|                                                                      | Forgot Password?          |
| If you do have an account, log in to go to your JustGo profile.      | New Member?<br>Join today |
|                                                                      | Sign Up                   |
|                                                                      |                           |
|                                                                      |                           |

## Adding a Family Member to your Family Group

Once you are in your profile, you will see the option to 'Create Family' in the left hand menu. To create a family, click 'Add Family Member'

|                                                                                                    | A MY PROFILE                                                      | ★ MY CLUBS  |  |
|----------------------------------------------------------------------------------------------------|-------------------------------------------------------------------|-------------|--|
|                                                                                                    | PROFILE MEMBER DETAILS MEMBERSHIP                                 | Select Club |  |
| TEST ADULT                                                                                            | BASIC DETAILS EMERGENCY OPT INS CREDENTIALS QUALIFICATIONS        |             |  |
| SURF058132                                                                                            | Basic Details<br>Review and update your personal details          | SURFING NSW |  |
| <ul> <li>noni@surfingaustralia.com</li> <li>0413521356</li> <li>9 Barclay Drive, Casuarina</li> </ul> | <ul> <li>Test Adult</li> <li>noni@surfingaustralia.com</li> </ul> |             |  |
| Create Family                                                                                         | ⊖ <sup>™</sup> Male                                               |             |  |
| Add Family Member                                                                                     | <ul> <li>01/01/1982</li> <li>9 Barclay Drive</li> </ul>           |             |  |
|                                                                                                    |                                                                   |             |  |

| You can add an Existing Membe                                                                                                    | ar or a New Member.                                                                                                    | dd New or Existing Member                              | ELICK TO BEGIN<br>A DECIMA TO BEGIN<br>Existing<br>em to<br>If a person you w<br>registered before<br>them to your fam | d Club<br>+ ADD<br>Per<br>ant to add hasn't<br>use this option to add<br>liy<br>Select |
|----------------------------------------------------------------------------------------------------|----------------------------------------------------------------------------------------------------|--------------------------------------------------------|----------------------------------------------------------------------------------------------------|----------------------------------------------------------------------------------------|
| Add Existing Member<br>Step 1<br>Enter the email address of member you wish<br>to add<br>Email Address<br>Inoni@surfingaustralia.com<br>Use <u>Membership Number</u> instead<br>Step 2 | To add an existing<br>member, you need<br>their email and membershi<br>click 'Send verification', the<br>receive an email asking the<br>Group'. | p number or date<br>member who yc<br>m to confirm beir | close<br>e of birth. When<br>ou are adding wi<br>ng added to the                                                       | i you<br>ill<br>'Family                                                                |
| Enter the date of birth of the member you wish to add or their member number                                                                                                    |                                                                                                    | Enter user details                                     |                                                                                                    | ×                                                                                      |
| Date of Birth<br>Day V Month V Year V<br>OR<br>Membership Number<br>Membership Number                                                                                                  | You can also click 'Add' to a another person.                                                                                                   | add<br>Verifi                                          | cation Email Sent                                                                                                    | *                                                                                      |
| Send Verification Email                                                                                                    |                                                                                                    | An                                                     | email has been sent.                                                                                                   |                                                                                        |
|                                                                                                    |                                                                                                    | Please follow<br>com                                   | the instructions in the email to<br>plete the link process                                                             |                                                                                        |

| TEST ADULT                                                                                            |   |
|----------------------------------------------------------------------------------------------------|---|
| <br><br>SURF058132                                                                                    |   |
| <ul> <li>noni@surfingaustralia.com</li> <li>0413521356</li> <li>9 Barclay Drive, Casuarina</li> </ul> |   |
|                                                                                                    | - |
| Adult Family                                                                                          |   |
| Adult Family<br>Test Adult<br>Netifications                                                           |   |
| Adult Family<br>Test Adult<br>Notifications ()<br>Noni Lubans                                         |   |
| Adult Family<br>Test Adult<br>Notifications •                                                         |   |

The 'Family Group' name will default to *Surname Family*.

You can add and remove family members in the left hand column.

-

When you click on the members name, you can see their profile information, including which clubs they have and you can purchase memberships.

### Family Membership Packages

In the 'Membership' section of the JustGo profile, click on the state or club membership you wish to purchase.

| A MY PROFILE                                                                                                    |                                                     |                                                                                                  |
|----------------------------------------------------------------------------------------------------|-----------------------------------------------------|--------------------------------------------------------------------------------------------------|
| PROFILE MEMBER DET                                                                                                    | AILS MEMBERSHIP                                     |                                                                                                  |
| State/Club Membership > Burle                                                                                                    | igh Longboard Club Inc. > Famil                     | y Package                                                                                        |
| 580                                                                                                    | \$60                                                | \$120<br>Family<br>Package                                                                       |
| Benefits<br>• Having fun both in and out<br>of the water and sharing<br>the stoke of a surfing life.<br>• Please contact the club for<br>a full list of benefits | Benefits<br>• [Not available]                       | Benefits<br>• Discounts on<br>memberships<br>• All the benefits of the<br>individual memberships |
| Adult<br>1 Year Membership<br>More info                                                                                                    | Social Membership<br>1 Year Membership<br>More info | SELECTED<br>Membership<br>More info                                                              |
| About this membership<br>Family membership packa                                                                                                    | ge includes one adult and up                        | to two juniors under 18 years.                                                                   |
| Family Membership Pricin<br>1 Senior, Adult and 2 Jun                                                                                                    | g<br>ior, Groms = \$120.00, Minimu                  | um of 2 family members                                                                           |

If the club has a Family Package option, you will see it here. When you click on it, you can see the details of the family package below, and add family members to the package here.

# Booking an Event for a Family Member

Select 'Events and Courses' from the top menu and locate the event. When you click on the ADD button beside a ticket it will bring up the list of Family Members (and Club Members if you are a club administrator).

| TICKETS                                                   |          |     |
|-----------------------------------------------------------|----------|-----|
| Foam Wreckers<br>Booking Closes on 8 Dec 2023, 16:00 AWST | \$ 30.00 | Add |

Click the '+' (plus) button beside yourself the person entering the event, then continue.

| Foam Wreckers                  |                                                  |                      |                                                               | \$ 30.00     |
|--------------------------------|--------------------------------------------------|----------------------|---------------------------------------------------------------|--------------|
| <ul> <li>My Family</li> </ul>  | Sh                                               | ow Selected Member   | Test Adult SA                                                 | :            |
| Lubans Baby<br>SURF056906      | noni@surfingaustralia.com<br>Casuarina           | - 0 +                | SURFUSB132                                                    | *            |
| Test Adult SA<br>SURF058132    | noni@surfingaustralia.com<br>Casuarina<br>4 yet. | - 1 +                | Reality (M)                                                   |              |
| <ul> <li>17 Members</li> </ul> | SA HQ                                            | ~                    | ARECKERS.                                                     |              |
| Q Search member                |                                                  | Sortby: First Name 🗘 | TERMS AND CONDITIONS OF PARTICIPATION                         |              |
| Adam Seminara<br>SURF051198    | adams@surfingnsw.com.au                          | - 0 +                | <ul> <li>Red Bull Foam Wreckers 2023 (the "Event")</li> </ul> | ~            |
|                                |                                                  |                      | Cancel Proceed to checkout Ad                                 | d & continue |

# Adding a Family Member to an Event Waitlist

If there are no tickets available, there will be an option to click ADD TO WAITLIST.

| TICKETS                                                    |                                  |                  |
|------------------------------------------------------------|----------------------------------|------------------|
| Under-18 Boys<br>Booking Closes on 18 Jan 2024, 08:00 AWST | <b>\$ 150.00</b><br>All Sold Out | Add to Wait List |
|                                                            |                                  |                  |

#### Select the person to add to waitlist then click the ADD TO WAITLIST button.

| Under-18 Boys               |                                        |                 | \$ 150.00 |
|-----------------------------|----------------------------------------|-----------------|-----------|
| ▼ My Family                 |                                        |                 | ^         |
| Lubans Baby<br>SURF056906   | noni@surfingsustralia.com<br>Casuarina | Add to Waitlist |           |
| Test Adult SA<br>SURF058132 | non@surfingaustralia.com<br>Casuarina  | Add to Waitlist |           |
|                             |                                        |                 |           |
|                             |                                        |                 |           |
|                             |                                        |                 |           |
|                             |                                        |                 |           |
|                             |                                        |                 |           |
|                             |                                        |                 |           |
|                             |                                        |                 |           |
|                             | Ca                                     | ncel Add to     | Waitlist  |